# Sistema Integrado de Administração Financeira do Governo Federal

## Manual do Usuário

Detalhar Valores do Desequilíbrio

Data e hora de geração: 25/08/2025 21:51

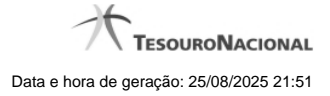

1 - Detalhar Valores do Desequilíbrio

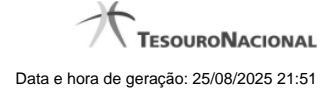

### 1 - Detalhar Valores do Desequilíbrio

| 4   | Pes                                          | quisar item           |                       |                                                     | ~          | ~                     | A                      | 0  |
|-----|----------------------------------------------|-----------------------|-----------------------|-----------------------------------------------------|------------|-----------------------|------------------------|----|
|     | Regra da c                                   | élula: Resultado do E | xercício / Exer       | cício Atual                                         | ft.        | (J) ART               | 65thr.                 |    |
|     | Regra o                                      | le Conta              |                       |                                                     |            |                       |                        |    |
|     | G Filtro de Granular<br>3 linhas cadastradas |                       |                       | aridade 💿 Filtro de Célula Orçamentária 📀 Filtro de |            | amentária 🧿 Filtro de | Conta Corrente         |    |
| E   | Período                                      | Saldo/Movimento       | Amplitude             | ISF                                                 | Expressão  | -A                    | Valor                  | =  |
| ie. | 14                                           | SALDO                 | Próprio               | 3                                                   | +237110100 | C) SIT                | 886.495.344,19         | C) |
|     | 14                                           | SALDO                 | Próprio               |                                                     | +40000000  |                       | 5.314.242.123.844,73   |    |
| S.  | 14                                           | SALDO                 | Próprio<br>Iher todos | Ø                                                   | -30000000  | Sinti                 | - 5.281.294.392.456,40 |    |
|     |                                              |                       |                       |                                                     | Retornar   |                       |                        |    |

Detalhar valores de desequilíbrio - Termo de Item

Esta tela é exibida a partir do detalhamento de um termo de item, quando selecionado o valor do desequilíbrio de uma célula. Nesta tela são exibidas as linhas que compõem a regra da célula cujo valor foi selecionado, detalhando os valores do desequilíbrio por linha de regra.

#### Cabeçalho:

Regra da Célula - exibe a informação da célula (título do item e título da coluna) cujo valor foi selecionado para detalhamento.

#### Campos

Linhas de Regra - tabela onde são exibidos os valores do desequilíbrio detalhados por linha de regra da célula cujo valor foi selecionado.

Se a regra da célula selecionada for Regra de Item, são exibidos os campos:

Operação - indica a operação da linha de regra

Item - indica o item da linha de regra

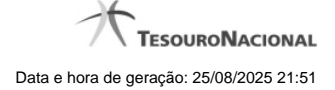

4

Coluna – indica a coluna da linha de regra

ISF - indica o tipo de isf da linha de regra

Valor -- indica o valor do desequilíbrio para a linha de regra

Se a regra da célula selecionada for Regra de Conta, são exibidos os campos:

Período - indica o período da linha de regra

Saldo/Movimento – indica o tipo de saldo ou movimento da linha de regra

Amplitude - indica a amplitude da linha de regra

ISF - indica o tipo de isf da linha de regra

Expressão - indica o operador e a conta contábil da linha de regra

Valor -- indica o valor do desequilíbrio para a linha de regra

#### Botões

Retornar - Clique neste botão para voltar à tela de Detalhamento da Equação.